#### СОГЛАСОВАНО

Заместитель директора

по учебной работе Г.Р. Дымова «<u>дЗ</u>» <u>03</u> 2020г.

1

### ИНСТРУКЦИЯ

#### преподавателю

## по организации дистанционного образовательного процесса посредством платформы GoogleClassroom

# 1. Содержание процесса дистанционного обучения

Дистанционное обучение в колледже – комплекс образовательных услуг, предоставляемых студентам по системе надомного обучения с помощью средств обмена учебной информацией на расстоянии. В настоящее время дистанционное обучение базируется на использовании сети Интернет. При этом в ходе учебного процесса проходит как общение преподавателя со студентом в режиме онлайн, так и выполнение обучающимся заданий, присланных ему в электронном виде, с последующей отправкой результатов преподавателю.

# 2. Соплатформа GoogleClassroom и область ее применения

Настоящей Инструкцией предусмотрена организация дистанционного обучения посредством платформы GoogleClassroom. Данная платформа объединяет полезные сервисы Google, организованные специально для организации учебной деятельности, в формате дистанционного образования.

### При помощи GoogleClassroom вы можете:

создать свой класс/курс;

e6yseans m

ONBREAM TO THE

повте организовать запись обучающихся на курс;

- делиться со студентами необходимым учебным материалом;
- задавать задания для обучающихся;

# Инструкция студенту

Для того, чтобы присоединится к учебному курсу необходимо обязательно иметь адрес электронной почты Gmail.

1. Регистрируемся на электронной почте гугл - <u>https://accounts.google.com/</u> Внимание! При регистрации необходимо указывать реальные имя, фамилию и отчество! В противном случае, преподаватель не сможет оценить результаты вашей работы. Все сданные работы с фейковых аккаунтов засчитаны не будут.

2. Заходим на сервис GoogleClassroom - <u>https://classroom.google.com/</u>

3. Для того, чтобы присоединится к курсу необходимо нажать на «+» в панели меню и выбрать пункт меню - Присоединиться

| МДК 02.03 МДК 01.03 Инструм<br>икся МДК 01.03 Инструм<br>З учащихся | Google Класс |                   | +                              |
|---------------------------------------------------------------------|--------------|-------------------|--------------------------------|
| икси учащихси                                                       | С МДК 02.03  | МДК 01.03 Инструм | Присоединиться<br>Создать курс |
|                                                                     | a 👔          | 3 учащихся        |                                |
|                                                                     |              |                   |                                |
|                                                                     | ~ 🗅          | ~                 |                                |

4. Ввести код курса, высланный преподавателем

| <b>B</b>             |                   |
|----------------------|-------------------|
| введите код курса (е | го можно узнать у |
| преподавателя).      |                   |
|                      |                   |
|                      |                   |
| Код курса            |                   |
| Код курса<br>        |                   |
| Код курса            |                   |
| Код курса            |                   |

Заходить в курс для получения задания, необходимо по времени расписания пары, сдавать задания необходимо в срок выставленный преподавателем.

Уведомления по обновлениям курсов будет приходить на гугл почту.

Для отображения новостей об обновлениях служит раздел – Лента.

5. Для просмотра заданий необходимо зайти в раздел Задания.

| 0:18     |           |                            | \$\$0.    | all atte | € 75 |
|----------|-----------|----------------------------|-----------|----------|------|
| 仚        | Class     | sroom.google               | e.com/w/N | 4        | :    |
| ≡        | 3 NC M    | <b>ЦК 02.03</b>            |           |          |      |
|          | Лента     | Задания                    | Пользоват | гели     |      |
| <u>م</u> | Открыть с | вой профиль                |           | •        |      |
|          | Введе     | ение в 1С<br>дачи: Сегодня |           |          | :    |

Нажать на присланное задание. Ознакомится с заданием, путем нажатия на кнопку – Посмотреть задание.

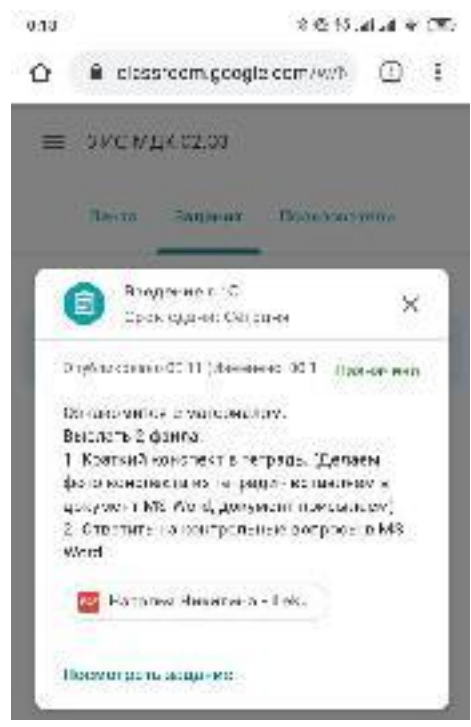

Выполненное задание необходимо прикрепить, путем нажатия на кнопку Добавить. Как только все выбранные файлы будут прикреплены – нажать на кнопку - Сдать. Если в процессе выполнения работы возникли вопросы, можно оставить комментарий к работе.

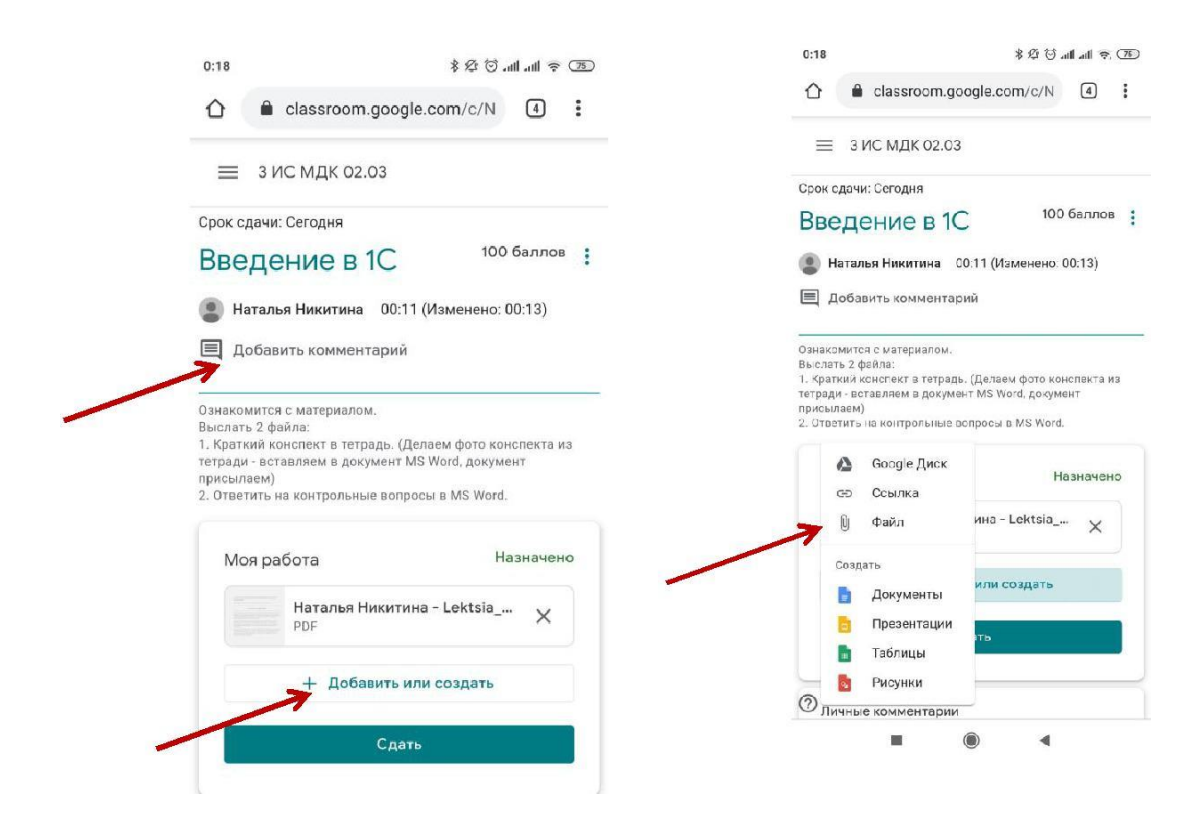

В открывшемся окне выбираем файлы с выполненной работой

| 0:19          |                                             | \$ \$ <sup>(75</sup> ) \$ \$ | ) |
|---------------|---------------------------------------------|------------------------------|---|
|               | classroom.google.o                          | com/c/N 4                    |   |
| ≡ зис         | С МДК 02.03                                 |                              |   |
| Срок сдачи: ( | Сегодня                                     |                              |   |
| Введе         | ние в 1С                                    | 100 баллов                   |   |
| 📃 Наталья     | н Никитина 00:11 (I                         | Изменено: 00:13)             |   |
| Добавл        | ение файлов с                               | : Google Диска ×             | 5 |
| Недавние      | Загрузка                                    | Ещё 👻                        |   |
|               | ОКНО                                        |                              |   |
|               | — или —                                     |                              |   |
|               | Выбрать файлы на уст                        | тройстве                     |   |
| Загрузить     | Отмена                                      |                              |   |
|               | <b>Наталья Никитина</b><br>Google Документы | - Введени Х                  |   |
|               | + Добавить или                              | создать                      |   |
| 0             | Сдать                                       |                              |   |
|               |                                             | •                            |   |

После того, как все выбранные файлы добавлены – нажимаем на кнопку – «Сдать».

| 0:21                                                                                         | * & &                                                                                                    | (11) 🧟 (11, 12)               |
|----------------------------------------------------------------------------------------------|----------------------------------------------------------------------------------------------------|-------------------------------|
| = 31                                                                                         | 1С МДК 02.03                                                                                                    |                               |
| 📃 Добав                                                                                      | ить комментарий                                                                                                    |                               |
| Ознакомится<br>Выслать 2 фа<br>1. Краткий ко<br>тетради - вст<br>присылаем)<br>2. Ответить н | а с материалом.<br>айла:<br>онспект в тетрадь. (Делаем фото<br>авляем в документ MS Word, доку<br>на контрольные вопросы в MS Wo | конспекта из<br>умент<br>ord. |
| Моя ра                                                                                       | бота                                                                                                    | Назначено                     |
|                                                                                              | <b>Наталья Никитина - Lektsia</b><br>PDF                                                                                         | a ×                           |
|                                                                                              | <b>Наталья Никитина - Введе</b><br>Google Документы                                                                              | ни Х                          |
|                                                                                              | Заявка на участие во Всеро<br>Word                                                                                               | <sup>oc</sup> ×               |
|                                                                                              | <b>Тезисы к докладу.docx</b><br>Word                                                                                             | ×                             |
|                                                                                              | + Добавить или создать                                                                                                    | <b>9</b>                      |
|                                                                                              |                                                                                                    |                               |

Подтверждение сдачи задания

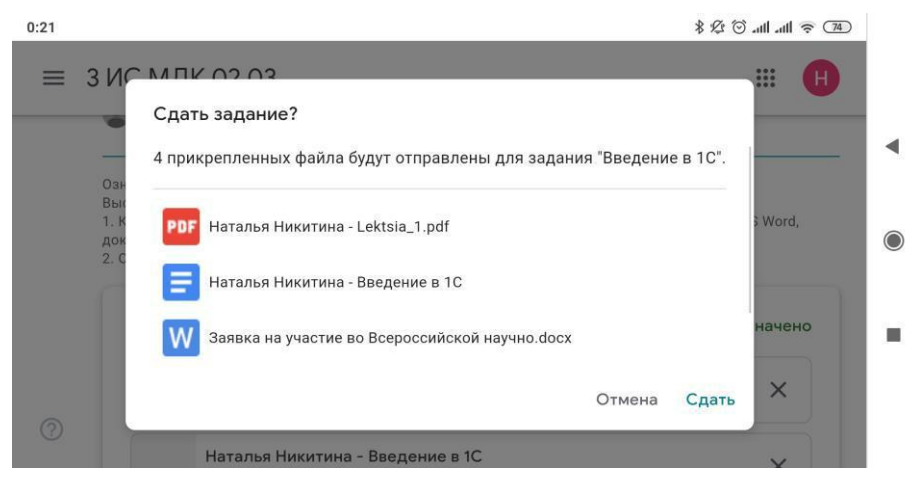

•

Если после проверки преподаватель вам не выслал файл на обратную доработку, то работа считается сданной.

```
1.2.112 (1)2112.
1.2.112 (1)21
```